# Dotec-Audio DeeComp

ユーザーガイド

# 1. はじめに

Dotec-Audio DeeComp をご購入頂き誠にありがとうございます! 本 VST プラグインは下記の特徴を持つ最高のコンプレッサーです。

・独自開発の高精度な演算処理で、贅沢かつ密度の濃い音質

- ・マルチコアに対応した高速な演算ロジックで軽快な動作
- ・様々なシーンに対応する音楽的なチューニング
- ・EDM などに欠かせないサイドチェイン機能(\*)
- ・豊かなステレオ感を与える WIDE スライダー
- ・タイトな低域を作るハイパスフィルター
- ・元音とミックスしたサウンドが作れる WET スライダー
- ・信号のクリップを防ぐリミッター
- ・視認性抜群の操作パネル
- ・Shift キーを押しながらスライダーの微調整が可能に

\*一部の DAW ではサイドチェイン機能が使用できません

# 2. インストール方法

1. Windows の場合

ダウンロードした ZIP ファイルを解凍し、お使いの DAW ソフトの VST フォルダに DeeComp.dll ファイルをコピーします。

(※フォルダにつきましては、各 DAW ソフトのマニュアルを御覧ください) なお、お使いの DAW ソフトが 64 ビット版である場合は「x64」フォルダ以下の dll ファイ ルを、32 ビット版である場合は「Win32」フォルダ以下の dll ファイルを使用して下さい。

# 2. Mac の場合

ダウンロードした ZIP ファイルを解凍します。 VST の場合は「Macintosh HD/ライブラリ/Audio/Plug-Ins/VST/」フォルダに 「DeeComp.vst」ファイルをコピーします。

AudioUnit の場合は「**Macintosh HD/ライブラリ/Audio/Plug-Ins/Components/**」フォル ダに「**DeeComp.component**」ファイルをコピーします。

もし DAW ソフトが動作中の場合は一旦終了して再起動してください。

## 3. 操作パネルの説明

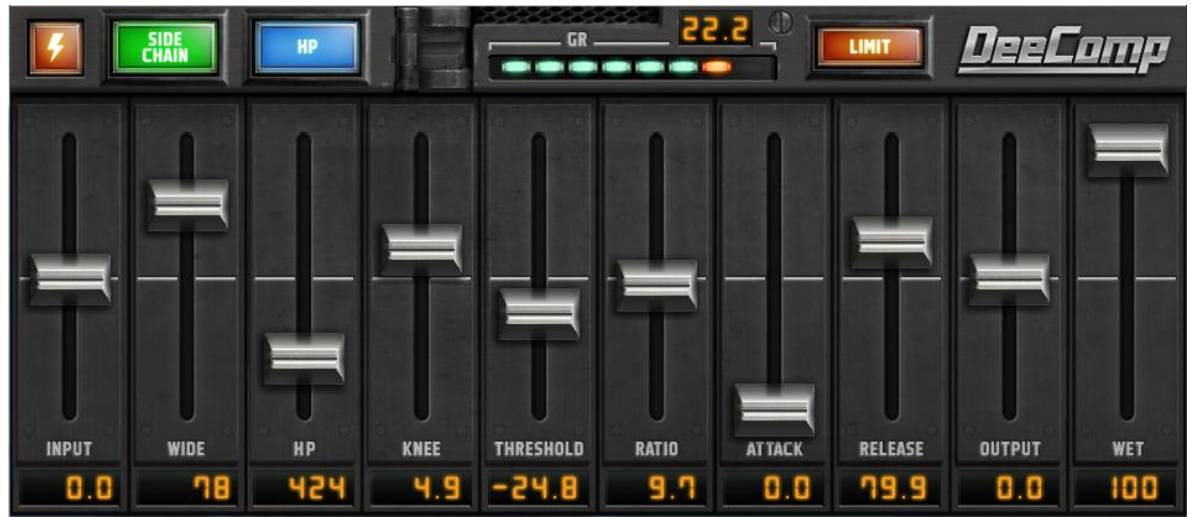

#### ENABLE ボタン(稲妻マーク):

DeeComp を有効にします。オフでバイパスされます。

#### **INPUT:**

入力ゲインを-20dB~+20dB で調整します。 ダブルクリックで 0dB にリセットされます。

## SIDECHAIN ボタン:

サイドチェインを有効にします。 (※サイドチェイン非対応の DAW ソフトでは動作しません)

# HP ボタン:

ハイパスフィルターを有効にします。

## WIDE:

センターの存在感を損なわずにステレオ感を与えます。(0~100%)

HP:

指定した周波数以下にコンプレッサーをかけます。(50~2000Hz)

## KNEE: New!

スレッショルド付近の圧縮の強さを調整します。値を大きくすると優しいサウンドになります。(soft knee)

# GR メーター:

圧縮された音量の最大値を dB で示します。 数値をダブルクリックするとリセットされます。

## **THRESHOLD:**

スレッショルドレベルを-40dB~0dB で調整します。 入力レベルが設定レベルを上回ると圧縮されます。

## **RATIO:**

圧縮比を 1:1~20:1 で調整します。 数値が高いほどスレッショルドレベル以上の信号を圧縮します。

## ATTACK:

アタックタイムを 0ms~100ms で調整します。 設定したタイムで徐々に圧縮されます。

#### **RELEASE:**

リリースタイムを 0ms~300ms で調整します。 設定したタイムで徐々に圧縮を開放します。

#### **OUTPUT:**

出力ゲインを-20dB~+20dB で調整します。 ダブルクリックで 0dB にリセットされます。

#### WET:

元音と処理された音をミックスします。 0 で元音、100% で処理された音になります。

# LIMIT ボタン:

出力レベルのリミッターを有効にします。

## 4. サイドチェイン設定方法

- 1. サイドチェインをかけたいトラックに DeeComp をインサートします。
- DAW にてサイドチェイン入力にするトラックの SEND 先を DeeComp に設定します。 PRE フェーダーで SEND してください。
- 3. DeeCompの SIDECHAIN ボタンを有効にします。
  GR メーターを確認しながら THRESHOLD を調整します。
  参考設定:
  THRESHOLD -30dB 以下
  RATIO 20:1
  ATTACK 15ms 以下
  RELEASE 80ms

参考情報: Cubase で Sidechain エフェクトを設定する方法 http://www.native-instruments.com/jp/support/knowledge-base/show/903/cubasesidechain/

## 5. 使い方のヒント

DeeComp はドラムからボーカルまで様々なシーンで使えます。 このヒントを参考にご活用ください。 また、熟練したエンジニアによるシーン別のプリセットもご活用ください。

・INPUT、OUTPUT を 0、LIMIT を OFF、WET を 100 にします。

#### ・RATIO の調整

楽器には3、ボーカルには6を設定し、後で好みに調整します。

#### ・ATTACK の調整

楽器には15、ボーカルには0を設定し、後で好みに調整します。

#### ・RELEASE の調整

楽器には80、ボーカルには200を設定し、後で好みに調整します。

#### ・THRESHOLD の調整

GR メータを見ながら0から下げていきます。 GR の最大値が 3~6となる部分に調整します。 -10まで下げても GR が反応しない場合は INPUT を上げます。

## ・OUTPUT の調整

GR の最大値と同じだけ上げてください。

·微調整

ATTACK を短くすると圧縮感が増します。 RELEASE を短くすると音量差が縮まり音圧が上がります。 圧縮感が強すぎる場合は WET を下げて原音とミックスしてください。 自然な圧縮感を得るには 70%がお薦めです。

・ハイパスフィルター

低域のみにコンプレッサーをかけて、低音をタイトにします。 HP ボタンで有効にして、HP スライダーで周波数を決めます。 バスドラムなどをタイトにするには 200Hz 前後が良いでしょう。